# EZCOME 學生學籍單位主管審核

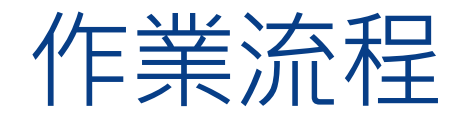

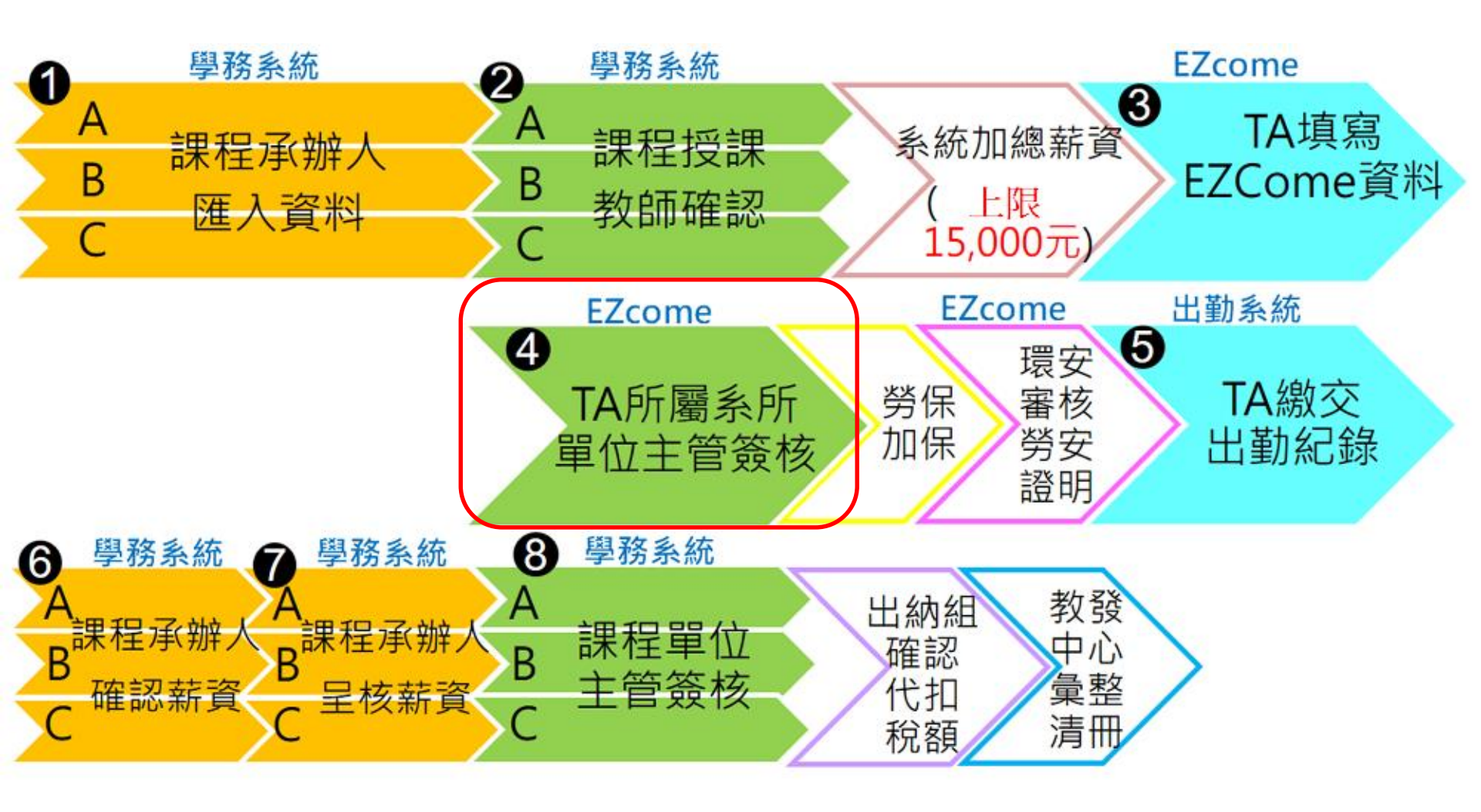

### EZCome系統位置: 學校首頁下方快速連結

| 快速連結(網站)          | 快速連結(系統)           | 健康安全資訊        | 網站資源                  | 網站資訊               | 聯繫興大             |
|-------------------|--------------------|---------------|-----------------------|--------------------|------------------|
| 新生入學服務網           | <u> 洽公車輛線上申請</u>   | 登革熱防治         | 影音網                   | 校團智財網              | 校安中心 04-22870885 |
| 登革熱防治             | 網路故障線上報修系統         | 健諮中心          | <u>興大校園App</u>        | <u>本校個人資料保護與管理</u> | <u>全校電話</u>      |
| <u>2019就業徵才活動</u> | 校園網路每日流量控管         | <u>駐警隊</u>    | <u> 寅習商店</u>          | <u>RSS訂閱</u>       | 人員查詢             |
| <u>就業訊息</u>       | 斷網查詢               | 校園AED配置圖      | 森林農場                  | <u>網站導覽</u>        | <u>意見反應</u>      |
| 法規委員會選舉           | 宿舍網管清單             | 校內緊急報案亭       | <u>興大市集</u>           | <u> </u>           | <u>失物招領</u>      |
| <u>就學貸款</u>       | 研討會.演講             | <u>特約診所清單</u> | <u>租屋資訊網</u>          | <u>資訊安全</u>        | 校內停車             |
| ODF格式宣導網          | EZ-come            | <u>醫師諮詢時間</u> | <u>獣醫教學醫院</u>         | <u>登入</u>          | 如何到興大            |
| <u> </u>          | <u>會議場地查詢</u>      | 心理諮商服務        | 土壤調查試驗中心              |                    | 校區位置總配置圖         |
| <u>檔案應用</u>       | 全校會議查詢系統           | 學生保險          | <u>興大Logo下載(AI檔)</u>  |                    | <u>登入</u>        |
| <u> 条所評鑑専區</u>    | 興大捐款網              | 健康保險          | <u>興大Logo下載(gif檔)</u> |                    |                  |
| 統計年報              | <u>個人所得報帳e網</u>    | 學校緊急連絡電話      | <u>圓廳餐廳資訊</u>         |                    |                  |
| 校務財務資訊公開          | 興大-財物變賣            |               |                       |                    |                  |
| <u>食品安全</u>       | <u>科研採購資訊網</u>     |               |                       |                    |                  |
| 大陸地區大學學歷甄試        | <u>研習暨演講活動報名系統</u> |               |                       |                    |                  |
| 108全國大専校院校長會議     | <u>電子公文系統登入</u>    |               |                       |                    |                  |

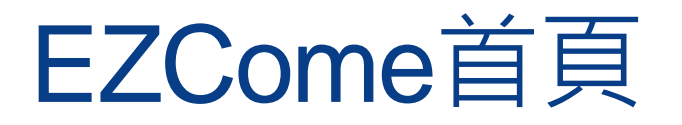

### 網址 http://psf.nchu.edu.tw/EZcome/

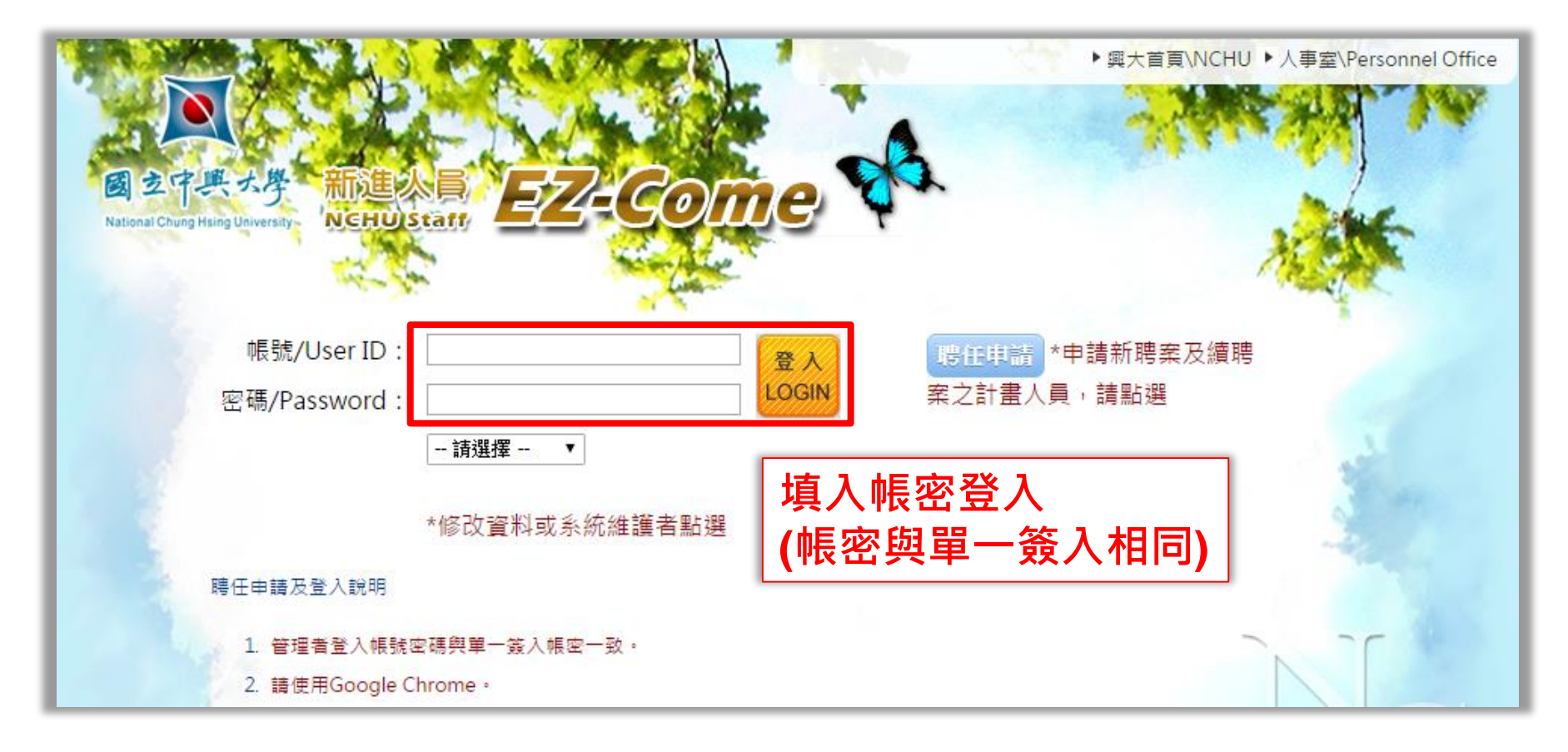

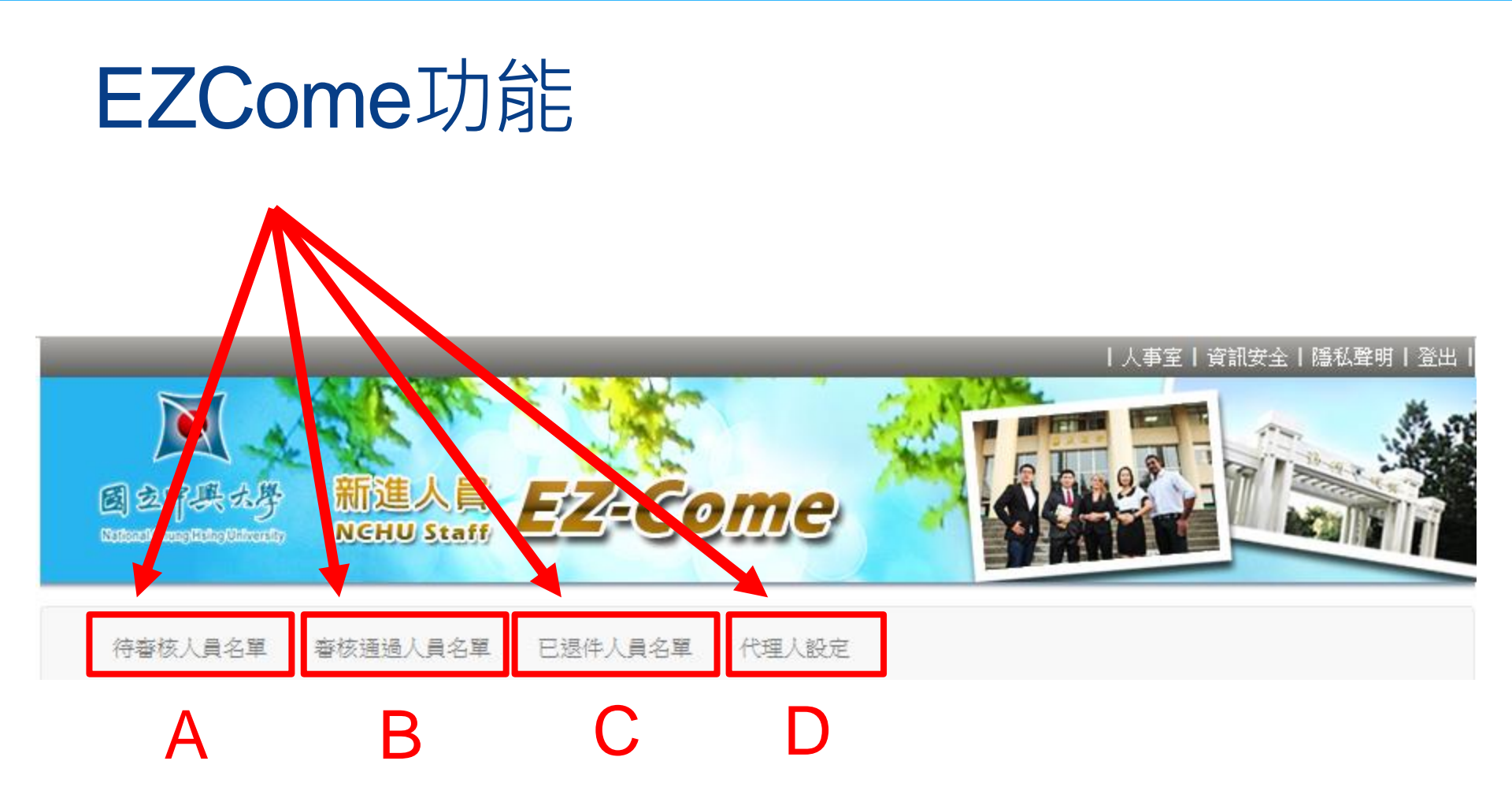

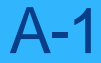

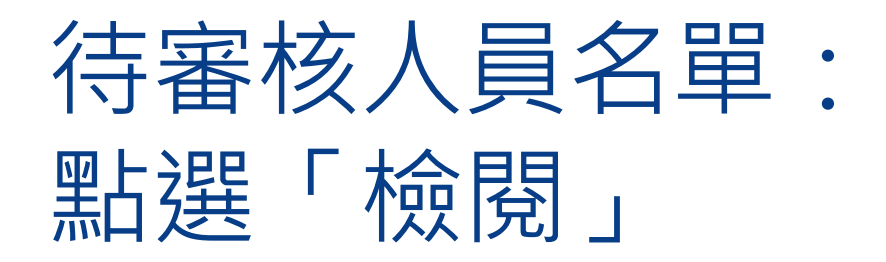

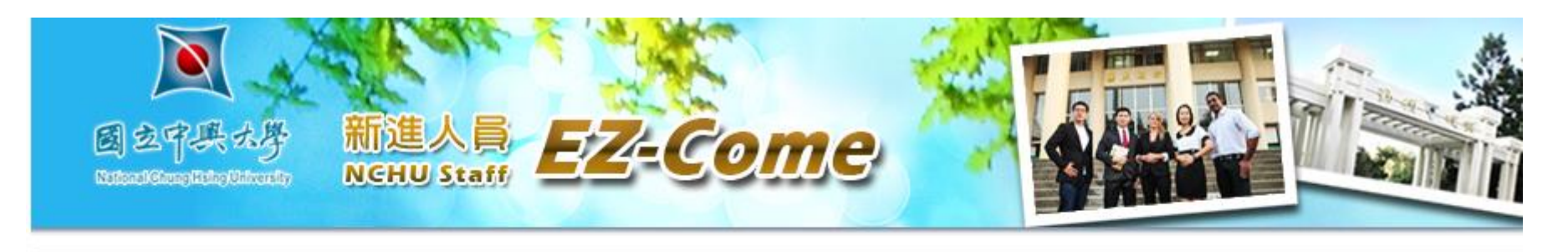

待審核人員名單 審核通過人員名單 已退件人員名單 代理人設定

### 待審核人員名單

| 姓名 | 單位  | 職稱   | 電話 | 聘期起日    | 學籍     | 内容 |
|----|-----|------|----|---------|--------|----|
|    | 研究所 | 教學助理 |    | 1080304 | 研究所碩士班 | 檢閱 |

## 待審核人員名單: 確認資料送出

A-2

|                                                                                                    |                           |               | 特別注意          |        |
|----------------------------------------------------------------------------------------------------|---------------------------|---------------|---------------|--------|
|                                                                                                    | Come A                    | 學生學筆          | 鲁單位主管簽核       | えて後・   |
|                                                                                                    | Hi                        | 資料即發          | 医劳保系統進行       | 「加1乐。」 |
| (月7) 前子(1)<br>取(40) 教授計録                                                                                                    | 0.07.004100               |               |               |        |
| (1) (1) (1) (1) (1) (1) (1) (1) (1) (1)                                                                                                    | 0.金小田、田田                  | 8             |               |        |
|                                                                                                    | 0.25.51至1.50m             | 14            |               |        |
| 出生日期 時期把他 1080304 ~ 1                                                                                                    | 1080630 E 35.42/8/8-41/44 | 20181017      | 7171115.pdf   |        |
| 人員代號                                                                                                    | C-29 (第201-185)           | 14.77         |               |        |
| 學型 領土班 ● 1)日期低近 1060004 ~ ~                                                                                                    | 1080630                   | *             |               |        |
| 募集學校 ◎ 第内◎ 第外 月支 2)日期起达 ~                                                                                                    | い、安美市市町に                  | <u> </u>      |               |        |
| 電話(公) 04- 3)日朝起塩 ~                                                                                                    | 1.19/11月4日2日              | - 1847 SLELIN |               |        |
| 電話(法) 04 2010年1日 2010年1日 2010年1月 2010年1月 2010年11月 2010年11月 2010年11月 2010年11月 2010年11月 2010年11月 2010年11月 2010年11月 2010年110月 2010年11月 2010年110月 2010年11月 2010年11月 2010年11月 2010年11月 201 | 1.卷末拉香(学主)                | 盧、[第80]、助叙[盧] |               |        |
| 行動電話 (P世址 1) 2)                                                                                                    | 「非貨證明文件                   |               |               |        |
| 新局接號 700 - 製作識別度 ○否○量                                                                                                    | K. 经黄板定清单(                | [現大計畫讀上傳來呈影本) |               |        |
| 常用E-mail 改聘助理研究員 〇百〇是                                                                                                    | L版別短照用                    | -0.00         |               |        |
| 戶籍地址 日 為許發替代役男弟二階級,不需加券據保                                                                                                    | M.工作準約相關                  | 1121年1        |               |        |
| 通訊地址                                                                                                    | 5%~6% N.工作許可的             |               |               |        |
| 77回 (半日本)(中日本)<br>(101) 日子四 (小坂/月<br>日子四 (小坂/月                                                                                                    | O.改聘助理研究                  | <b>西山山</b>    |               |        |
|                                                                                                    | 遗仲原因:                     | 送出            | 資料變更送出不       | 合規定退件  |
| 2.如修改資料變更送出,請提醒<br>3.資料有問題不合格,點選「不                                                                                                    | Ⅰ系所承辦人<br>□合格退件」          | 、及學生所<br>並填寫「 | 變更內容<br>退件原因」 |        |

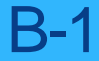

### 審核通過人員名單: 查詢

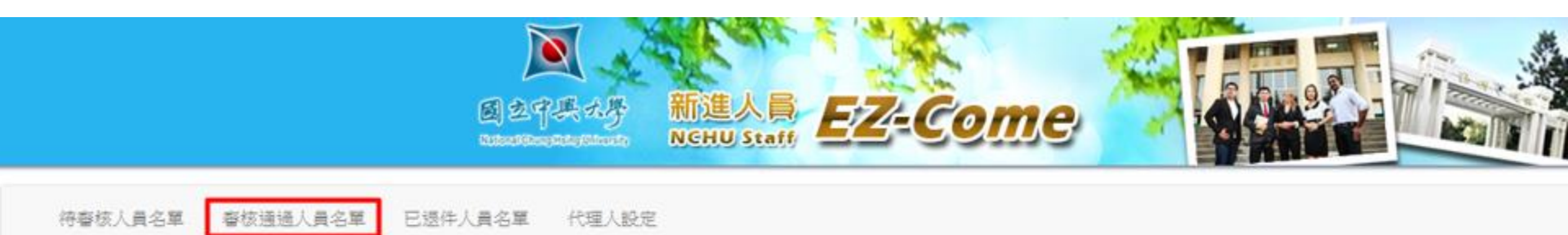

審核通過人員名單

| ę核日期: _      |    |    |      | ~     |     |    |    | 身分證字號.   |      |
|--------------|----|----|------|-------|-----|----|----|----------|------|
| 與作識別證        | 0  | 3  | lanu | ary 2 | 019 | į  | 0  | 姓名       |      |
| +畫編號         | Su | Мо | Ти   | We    | Th  | Fr | Sa | 職稿: - 請3 | 豊擇 ー |
| <b>众聘助理研</b> |    |    | 1    | 2     | 3   | 4  | 5  |          |      |
| 確 定          | 6  | 7  | 8    | 9     | 10  | 11 | 12 |          |      |
|              | 13 | 14 | 15   | 16    | 17  | 18 | 19 |          |      |
|              | 20 | 21 | 22   | 23    | 24  | 25 | 26 |          |      |
|              | 27 | 28 | 29   | 30    | 31  |    |    |          |      |

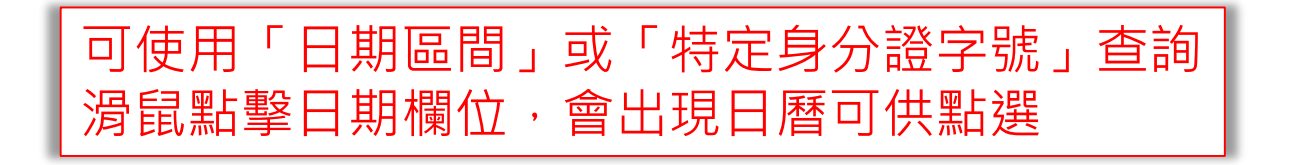

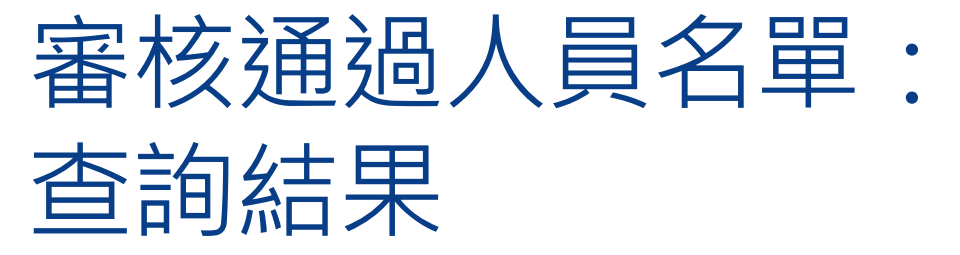

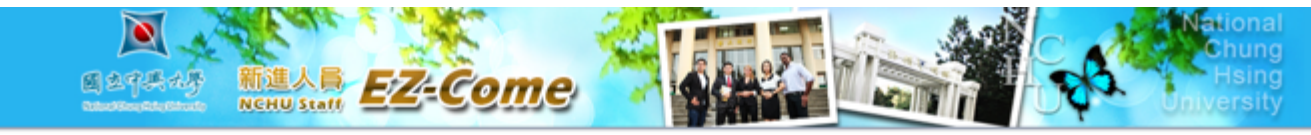

待審核人員名單 審核通過人員名單

已退件人員名單 代理人設定

#### 審核通過人員名單

| · · · · · · · · · · · · · · · · · · · | <b>身分證字號</b> : |
|---------------------------------------|----------------|
| 製作職別證: ○否○是                           | 姓名:            |
| 計畫編號                                  | 童徳: 講選擇▼       |
| 改聘助理研究員: ◎否◎是                         |                |
| 確定                                    |                |

| 姓名 | 單位  | 10.05 | 電話 | 校内编號     | 工作許可證 | 進度                      | 聘期起日    | 學籍 | 内容 |
|----|-----|-------|----|----------|-------|-------------------------|---------|----|----|
|    | 教務處 | 脑時人員  |    | 104RA038 |       | 105/01/14 14:22:37簽核完成  | 1050115 |    | 检网 |
|    | 教務處 | 脑時人員  |    | 105RA035 |       | 105/12/12 09:40:26簽核完成  | 1051208 |    | 檢閱 |
|    | 教務處 | 脑時人員  |    | 105RA035 |       | 106/02/24 11:32:43簽核完成  | 1060207 |    | 檢問 |
|    | 教務處 | 脑時人員  |    | 105RA035 |       | 106/03/10 15:32:51 簽核完成 | 1060311 |    | 檢問 |

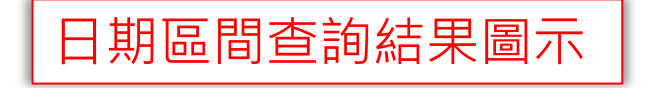

### 已退件人員名單: 查詢結果

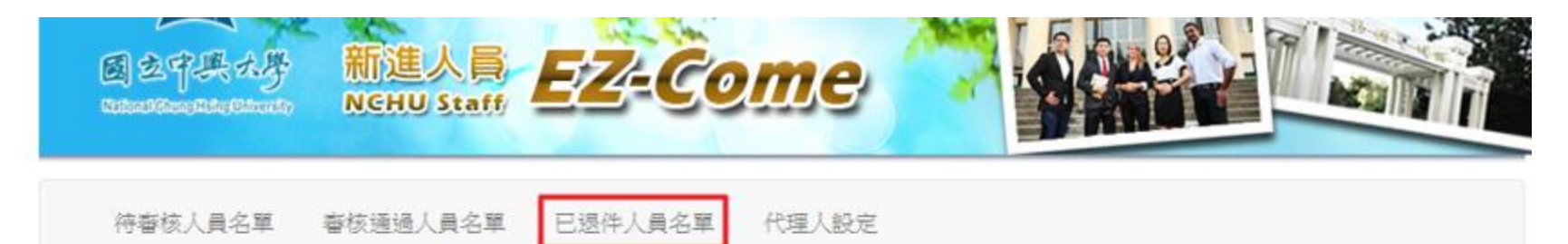

已退件人員名單

| 姓名 | 單位            | 職稱       | 電話 | 退件原因                                                                      |
|----|---------------|----------|----|---------------------------------------------------------------------------|
|    | 教學資源暨<br>發展中心 | 兼任助理     |    | /                                                                         |
|    | 森林學系          | 兼任<br>助理 |    | /,於2016/10/19 18:10退件,退件原因:應以臨時工聘任/,於<br>2019/01/25 17:45退件,退件原因:改用臨時人員聘任 |
|    | 物理學系          | 兼任助理     |    | /                                                                         |

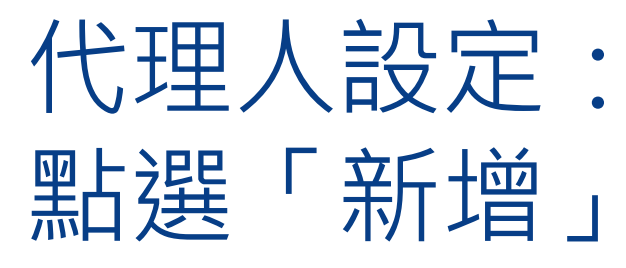

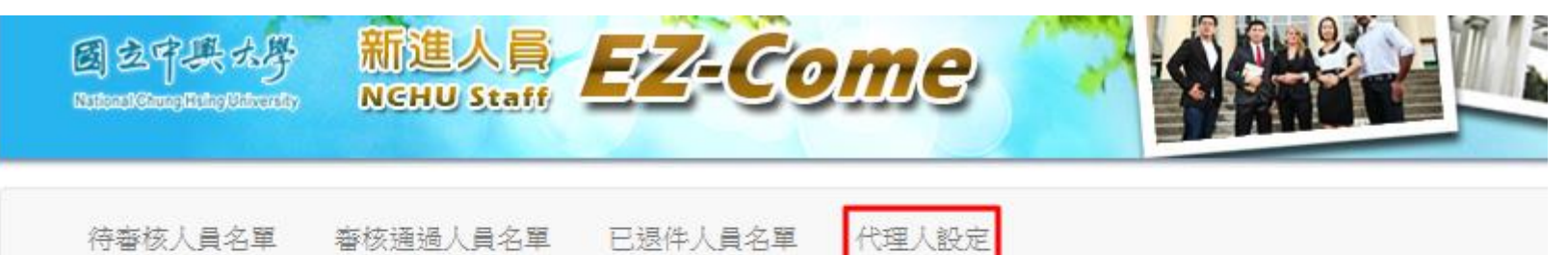

代理人設定

| 新增   |      |     |    |    |
|------|------|-----|----|----|
| 校內編號 | 計畫名稱 | 代理人 | 修改 | 删除 |
|      |      |     |    |    |

## 代理人設定: 計畫名稱與代理人

待審核人員名單 審核通過人員名單 已退件人員名單 代理人設定

#### 新增 校內編號 計畫名稱 代理人 修改 刪除 104RA03 編輯 除 × 除除除除 除 105RA03 學生公費及獎助學金 T I 計畫名稱 105RA03 代理人 105S030 105S030 3 儲存 取消 106S030 點選「**計畫名稱**」,本案為**學生公費與獎助學金** 1. 代理人欄位輸入「職員編號」 2. 點擊「儲存」 3.

### 代理人設定

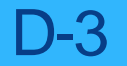

## 代理人設定: 計畫名稱與代理人

| 新增   | 代理人設定                                            |     |       |
|------|--------------------------------------------------|-----|-------|
| 校內編號 | 計畫名稱                                             | 代理人 | 修改 删除 |
| TC30 | 學生公費及獎助學金                                        |     | 修改 删购 |
|      |                                                  |     |       |
|      | 授權完成<br>可「 <mark>修改</mark> 」或「 <mark>刪除</mark> 」 | L   |       |